# QUY TRÌNH ĐĂNG NHẬP EMAIL SINH VIÊN:

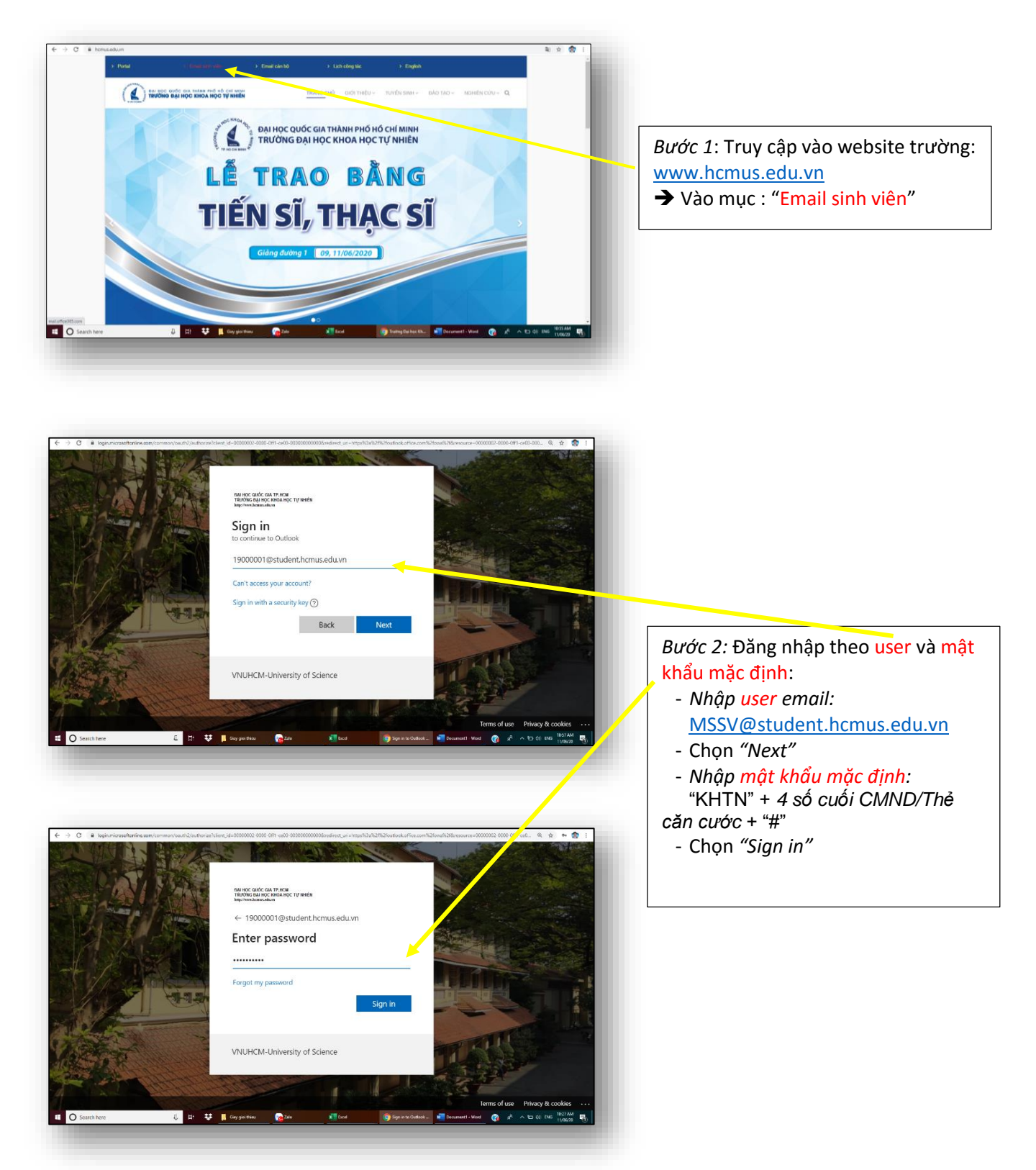

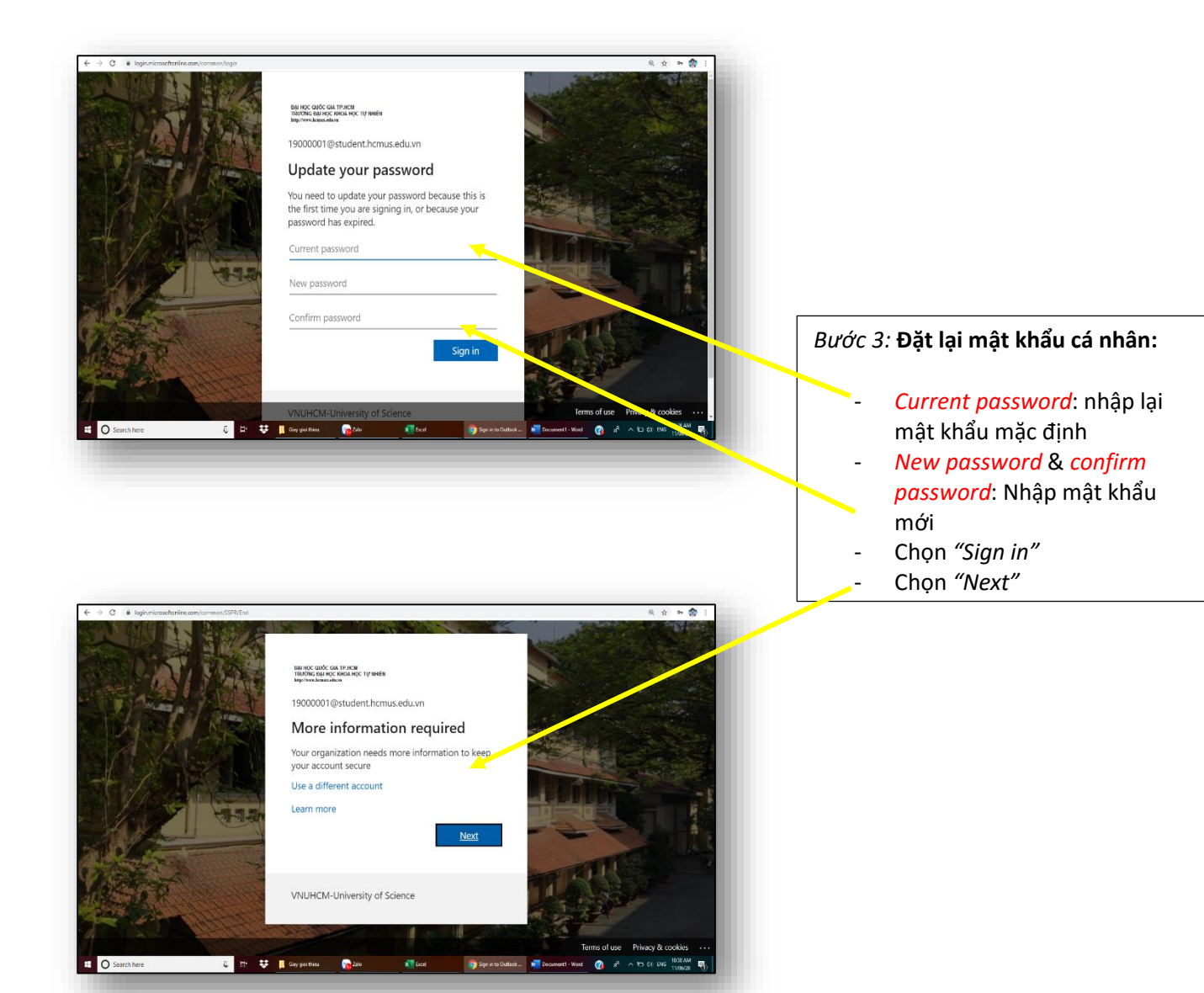

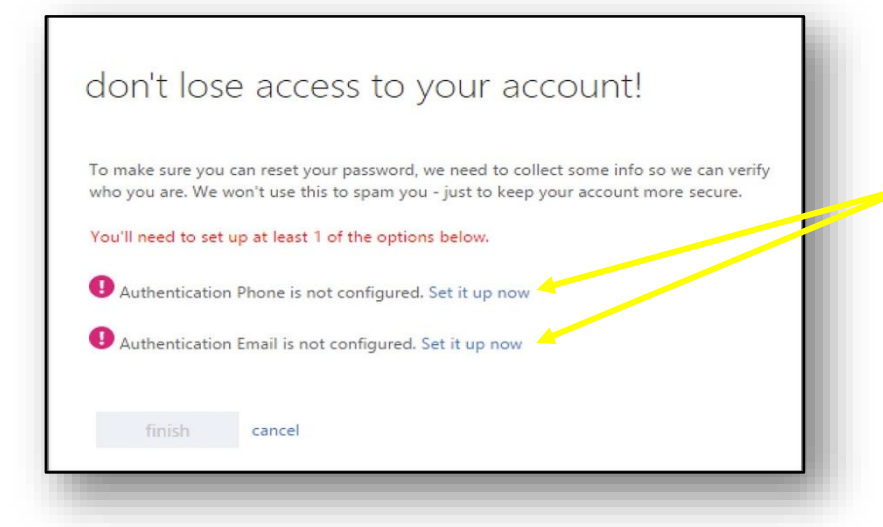

*Bước 4:* Cung cấp thông tin reset mật khẩu (Email và số điện thoại):

Chọn "Set it up now" và thực hiện các thao tác hướng dẫn bên dưới cho từng mục Phone và Email.

|                           | Server GOX ON THEM<br>BANKS CALL OF CHARGE TO WHEN<br>Banks Call Call Control Call Call Call Call Call Call Call Ca                                                                                                    | 19000001@studenthomus.zdu.vn   ?                                           |                                                   |
|---------------------------|----------------------------------------------------------------------------------------------------|----------------------------------------------------------------------------|---------------------------------------------------|
|                           |                                                                                                    |                                                                            |                                                   |
|                           | don't lose access to your account!                                                                                                    |                                                                            |                                                   |
|                           | Please verify your authentication phone number below.                                                                                                    |                                                                            |                                                   |
|                           | Vature (-8)                                                                                                    |                                                                            |                                                   |
|                           | XXXXXXXXXXXXXXXXXXXXXXXXXXXXXXXXXXXXXX                                                                                                    |                                                                            |                                                   |
|                           |                                                                                                    |                                                                            |                                                   |
|                           | back                                                                                                    |                                                                            |                                                   |
|                           |                                                                                                    |                                                                            |                                                   |
|                           |                                                                                                    |                                                                            | Thực biên đặng kứ cố điện tho                     |
|                           |                                                                                                    |                                                                            | Thực hiện dàng kỳ số diện thố                     |
|                           |                                                                                                    |                                                                            |                                                   |
|                           | 62030 Microsoft Legal   Hrvacy                                                                                                    | Your session will expire in \$4:55                                         | - Chon mã quốc gia và                             |
|                           |                                                                                                    |                                                                            |                                                   |
|                           |                                                                                                    |                                                                            | nhập vào sô điện thoại cá nh                      |
|                           |                                                                                                    |                                                                            | Chan "Tout mo" / "Call                            |
|                           |                                                                                                    |                                                                            | - Chộn Text mê / Can                              |
| Back(MobilePhoneTable_Ter | et/ebuttoe(1)                                                                                                    |                                                                            | me" để nhân tin nhắn/cuộc s                       |
| irch here                 | 🐫 🕂 👽 📕 Gayget thisu 🍖 Zalo X Eccl                                                                                                    | 😌 don't lisse access t 💆 Decurrent I - Word 🛛 🤡 24' A 🕤 (1) DNG 11100/28 🖏 |                                                   |
|                           |                                                                                                    |                                                                            | thông báo mã xác nhận.                            |
|                           |                                                                                                    |                                                                            |                                                   |
|                           |                                                                                                    |                                                                            |                                                   |
|                           |                                                                                                    |                                                                            | - Nhạp ma xác nhạn vào                            |
|                           |                                                                                                    |                                                                            | - Nhập ma xác nhận vào                            |
|                           |                                                                                                    |                                                                            | - Nhạp ma xac nhạn vào<br>khung và chọn "Verify". |
| 6 aroust articular        |                                                                                                    | edi Williama de 🔶 🚺                                                        | - Nhạp ma xac nhạn vào<br>khung và chọn "Verify". |
| B account.activedire      | ntry windowszow zami jaszewi drast knyster szys filmet regant id = 60,265 Miller Elek (3% Miller                                                                                                    | 00000000001 🕸 👘  <br>19000000044thmasium   7                               | - Nhạp ma xac nhạn vac<br>khung và chọn "Verify". |
| account.activedire        | ntrywindonazys, gan y annor in schapter ag chier regard of 40265 2014. Gef alle dag                                                                                                    | edbliddaupert 🔅 👘 i<br>990009@extechno.adum   ?                            | - Nhạp ma xac nhạn vac<br>khung và chọn "Verify". |
| account.activedine        | ntry and water particular to part of a state that a state that the state that the state that the state that the state to particular to a state the state to particular to a state to particular to a state to particular to a state to particular to a state to particular to a state to particular to a state to particular to a state to particular to a state to particular to a state to particular to a state to particular to a state to particular to a state to a state to a stat                                                                                                    | cc01005aupr-1 Sr. 👘  <br>100201@staterbroaxdon   ?                         | - Nhạp ma xac nhạn vac<br>khung và chọn "Verify". |
| account.activeding        | etry whereases any more description applies repaired of 40000 Blac Cel 305 Blac<br><u>Descriptions</u> was<br>don't lose access to your account!<br>Page only an adventuate place where lates.                                                                                                    | elii 1000 başırı 1 😰 👘  <br>1000000 Badestona adı.m.   ?                   | - Nhạp ma xac nhạn vac<br>khung và chọn "Verify". |
| • account.activedire      | http://www.interstations/segment/segment/s                                                                                                    | exterioritationer 1 🔅 🌚  <br>10000090udentervansion   ?                    | - Nhạp ma xac nhạn vac<br>khung và chọn "Verify". |
| e account.activedire      | etry whomanes convy semerchast hugh to up them request is 4-65263-blue. Get alth-flee                                                                                                    | ech/Sillaupe 1 &                                                           | - Nhạp ma xac nhạn vac<br>khung và chọn "Verify". |
| account.activedire        | Antroportional and a second second seco                                                                                                    | echlofoldaugent 🔅 👘 [<br>193000@dudenthmusekum   ?                         | - Nhạp ma xac nhạn vac<br>khung và chọn "Verify". |
| i account.activedre       | tory who was a set of the second of the second of the sec                                                                                                    | echildidauprot () () () () () () () () () () () () ()                      | - Nhạp ma xac nhạn vac<br>khung và chọn "Verify". |
| • accountactoredre        | ntry werdwattang any passworthensi hagster ange filtere organis del 40006 5 Mite. 40e4 afte data<br>don't lose access to your account!<br>Pase ently me tante pase wate latere:<br>Pase ently me tante pase pase latere<br>Pase ently enter pase organisations enter by pase.<br>Pase anter enter en                                                                                                    | entillikkepent @ 🕅 1                                                       | - Nhạp ma xac nhạn vac<br>khung và chọn "Verify". |
| é accountactoredre        | etery and wataroo and your of which is applied in space of a different in the office of the set of the different integration of the different integration of the                                                                                                    | cc00005aupr-1 Sr 😭  <br>100201@saderbrankfor   ]                           | - Nhạp ma xac nhạn vac<br>khung và chọn "Verify". |
| 6 accountationale         | etry and vessel of any house of any house any house of any filter regard of a 402/c1 Blue. Each other that<br>Control Lose access to your account!<br>Near only pro addresses to your account!<br>Near only pro addresses to you pro account!<br>Near only pro addresses to you pro account!<br>Near only pro addresses to you pro account!<br>Near only pro addresses to you pro account!<br>Near only pro addresses to you pro account!<br>Near only pro addresses to you pro account!<br>Near only provide the provide to the provide to the providet to the provide to the provide to the providet to the prov                                                                                                    | CONDISidaque-1 R: R :                                                      | - Nhạp ma xac nhạn vac<br>khung và chọn "Verify". |
| accurtativedre            | entry were versoer on syn and syn a syn a die de table is is and syn a die de table is is and syn a die de table is is and syn a die de table is and syn a die de table is a<br>die de table is and syn a die de table is and syn a die de table is and syn a die de table is and syn a die de table is and syn a die de table is and syn a die de table is and syn a die de table is and syn a die de table is and syn a d                                                                                                    | echiddilaurer!                                                             | - Nhạp ma xac nhạn vac<br>khung và chọn "Verify". |
| atcourt.atterdy           | extraversessence and systematic large fidere request ist attractic attract deal attra<br><b>don't loss access to your account!</b><br><b>Attractions prove</b><br><b>Attractions prove prove prove pro</b> | echildianest 🔅 🖈 👘 [<br>90000@ndectemankin ] ?                             | - Nhạp ma xac nhạn vac<br>khung và chọn "Verify". |
| • accuration              | expressionsance and y provide straight an applied respect of a 4000000 bits a data data data<br><b>Description of the second of the second of the </b>                                                                                                    | echildibilitari ( ) ( ) ( ) ( ) ( ) ( ) ( ) ( ) ( ) (                      | - Nhạp ma xac nhạn vac<br>khung và chọn "Verify". |
| decontractedee            | <pre>stoy were were were were were and all 400000 Blace. Globe all the dise<br/>don't lose access to your account!<br/>were were were<br/>were were were were wer</pre>                                                                                                    | CR0005000pre1 0 0 1 1 1                                                    | - Nhạp ma xac nhạn vac<br>khung và chọn "Verify". |
| accontactordy             | etroy we have a support of the strate of the state of the state of the                                                                                                    | cht/936auge-1 D                                                            | - Nhạp ma xac nhạn vac<br>khung và chọn "Verify". |
| * attornativeder          | extreventementerentementementemente en enquare de la défició à dita, de la da da da<br><b>DE DE DE Sec access to your account</b><br>Une entry para administration plane en alte la tel<br>Neu entry para administration plane en alte la tel<br>Neu entry para administration plane en alte la tel<br>Neu entry para administration plane en alte la tel<br>Plane entry para administration plane en alte la tel<br>Neu entry para administration plane en alte la tel<br>Neu en alte la tel<br>Neu entry plane en alte la tel<br>Neu en alte la tel<br>Neu entry plane en alte la tel<br>Neu en alte la tel<br>Neu en alte la tel<br>Neu en alte la tel<br>Neu en alte la tel<br>Neu en alte la tel<br>Neu en alte la tel<br>Neu en alte la tel<br>Neu en alte la tel<br>Neu en alte la tel<br>Neu en alte la tel<br>Neu en alte la tel<br>Neu en alte la tel<br>Neu en alte la t                                                                                                    | echiddidaayeet <table-cell> 🔊 <table-cell></table-cell></table-cell>       | - Nhạp ma xac nhạn vac<br>khung và chọn "Verify". |
| decontact-order           | actory where we want wat in a static is a static is a                                                                                                    | achibilitanesi<br>190000@duderbouadium   1<br>1<br>Tar tame of equan 144   | - Nhạp ma xac nhạn vac<br>khung và chọn "Verify". |

| Facebook X   M Höp thư đi X   M H                                    | Nige Nach X M Mail-Mein X G remoted of X O Niget Ten X D Nikakhi X D Menalities X O Optimies X O dentities X + - O X                                                                                                    |                                                                           |
|----------------------------------------------------------------------|----------------------------------------------------------------------------------------------------|---------------------------------------------------------------------------|
| € → C ■ account.active@inectory.w                                    | 1 100000000000000000000000000000000000                                                                                                    |                                                                           |
|                                                                      | don't lose access to your account!                                                                                                    |                                                                           |
|                                                                      | Paser with your autoritation small address biles. Don't use your princery work or school email. Autoritation (mail Cancerdon 2013a)                                                                                                    |                                                                           |
|                                                                      | enal mo                                                                                                    |                                                                           |
|                                                                      | Ext.                                                                                                    |                                                                           |
|                                                                      |                                                                                                    |                                                                           |
|                                                                      |                                                                                                    |                                                                           |
|                                                                      |                                                                                                    |                                                                           |
|                                                                      | E359 Nexet Tape   Princy The Back Tape in Print                                                                                                    | Thực hiện đăng ký email:                                                  |
|                                                                      |                                                                                                    |                                                                           |
| jevesorjet_doifostBack("EmaTlable_SendEmailButton")<br>C Search here | 🖟 😂 🐺 📕 Grypolities 😭 200 📲 East 🞯 destingeneerste. 📲 Document - Hour 😭 🖈 🔿 10 Des 100001 🖓                                                                                                    | <ul> <li>Nhập tài khoan email nhận<br/>yêu cầu reset mật khẩu.</li> </ul> |
|                                                                      |                                                                                                    |                                                                           |
|                                                                      |                                                                                                    | thông báo mã xác nhận.                                                    |
| 6 × 0                                                                | nderson an andreas sectored and the state of all Mich State (Sec. Hash State State States)                                                                                                    | - Nhận mã xác nhận vào                                                    |
| e                                                                    | Construction of the second second secon      | khung và chon "Vorifu"                                                    |
|                                                                      | don't lose access to your account!                                                                                                    | khung va chộn Venry .                                                     |
|                                                                      | Paser selfy yee adheritation small address heless. Durit use your printary soult or subsed enail. Autoritation final Contractional of the Contraction of the Contraction of the Contract |                                                                           |
|                                                                      | rend inc                                                                                                    |                                                                           |
|                                                                      | EGGE0 work by spin                                                                                                    |                                                                           |
|                                                                      | bat                                                                                                    |                                                                           |
|                                                                      |                                                                                                    |                                                                           |
|                                                                      |                                                                                                    |                                                                           |
|                                                                      | 6325Motesth Legar ( Milary Thur section will expire to 5455                                                                                                    |                                                                           |
|                                                                      |                                                                                                    |                                                                           |
|                                                                      |                                                                                                    |                                                                           |
| C Search here                                                        | 🖟 🔁 🗱 Gargan Theor 😭 Zan 🛋 Excel 🚳 Ann Taice Sciences, 📲 Decument - World 🥐 🔥 🔨 10 OL 1006 11 1000 🕅                                                                                                    |                                                                           |
|                                                                      |                                                                                                    |                                                                           |
|                                                                      |                                                                                                    |                                                                           |
|                                                                      |                                                                                                    |                                                                           |
|                                                                      |                                                                                                    |                                                                           |
| ← → ♂ ( # account.activedirectory.w                                  | ndonagun.com/passeordenst/spiter.spiter.spit |                                                                           |
|                                                                      | don't loss accass to your account!                                                                                                    | lloòn tất thủ tục đặng nhân amail                                         |
|                                                                      | CIUTE FOSE dUCESS TO YOUR dUCUUTE!<br>Thereid Bill use the info balance to manager if you funge your generation. Click "First" to close this page.                                                                                                    | Hoan tạt thủ tục dang nhập emai                                           |
|                                                                      | Automisation Brave in state sk 7/0741086 Conge     Automisation Brave in state sk 7/0741086 Conge     Automisation Brave in state industries/state/states/states/stat      | sinh viên lân dâu: "Finish"                                               |
|                                                                      | feeh avar                                                                                                    |                                                                           |
|                                                                      |                                                                                                    |                                                                           |
|                                                                      |                                                                                                    |                                                                           |
|                                                                      |                                                                                                    |                                                                           |
|                                                                      | 4329 Mosati uga i Niay                                                                                                    |                                                                           |
|                                                                      |                                                                                                    |                                                                           |
|                                                                      |                                                                                                    |                                                                           |
| januariph_doPotdack/APCondumen*1                                     |                                                                                                    |                                                                           |
| Search here                                                          | 0 El 😻 🖡 Expensione 🕞 200 👫 food 👘 destineacement - Real 🕐 \land N. O O Destination 🤤                                                                                                    |                                                                           |
|                                                                      |                                                                                                    |                                                                           |
|                                                                      |                                                                                                    |                                                                           |

## QUY TRÌNH CÀI ĐẶT OFFICE 365

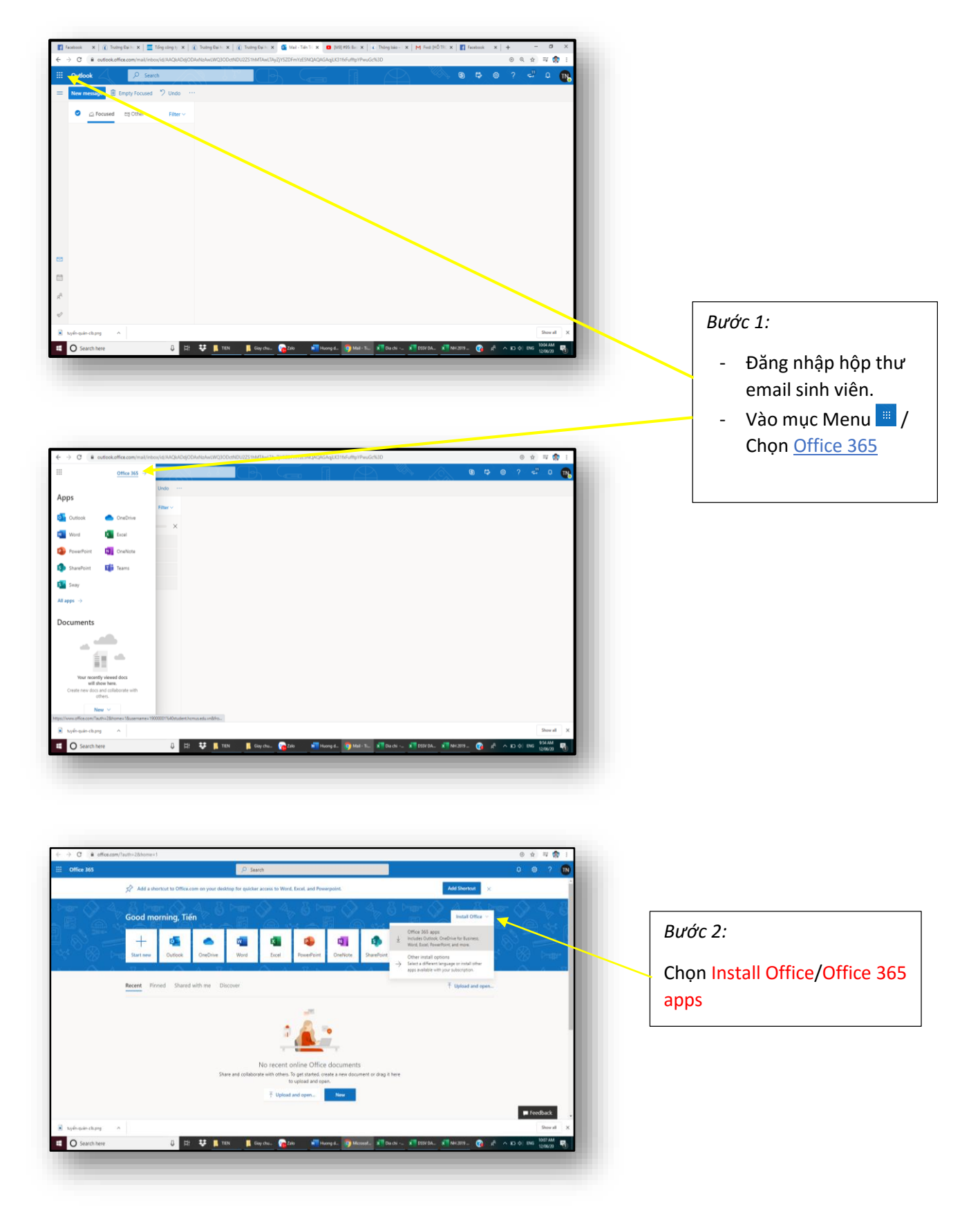

|                 | Add a shortout to Office.com on your desktop I                                                              | for quicker access to Word. Excel, and Powerp | oint.  |                                                                                                    | Add Shortout 🛛 🗶                 |          |
|-----------------|----------------------------------------------------------------------------------------------------|-----------------------------------------------|--------|----------------------------------------------------------------------------------------------------|----------------------------------|----------|
|                 |                                                                                                    |                                               |        |                                                                                                    | A la                             |          |
|                 | Save As                                                                                                    | a A Smith Define                              |        |                                                                                                    | Install Office 🗸                 |          |
|                 | Organize + New folder                                                                                       | • () substant                                 | 10 ·   | 0                                                                                                    |                                  |          |
|                 | ) D Objects A Name                                                                                          | Date modified Type                            | See    | •                                                                                                    | $\rightarrow$                    |          |
|                 | > Desktop New folder                                                                                        | 09/06/20 10:58 AM File folder                 |        |                                                                                                    | All appr                         |          |
|                 | 5 🖹 Documents 📑 shod                                                                                        | 18/11/19 10:50 AM File folder                 |        |                                                                                                    |                                  |          |
| -               | Downloads     Downloads     Downloads     Downloads     Downloads     Downloads     Downloads     Downloads | 09/00/19 7/09 PM Shortcut                     | 2.03   | -                                                                                                    |                                  |          |
|                 | > Protores                                                                                                  |                                               |        | and the second second s | toload and open.                 |          |
|                 | ) 📕 Videos                                                                                                  |                                               |        |                                                                                                    |                                  |          |
|                 | > 🏊 Windows (C)                                                                                             |                                               |        |                                                                                                    |                                  |          |
|                 | DVD Ria Drive (E)                                                                                           |                                               |        | -                                                                                                    |                                  |          |
|                 | > Local Disk (E)                                                                                            |                                               |        | Stay online                                                                                                    |                                  |          |
|                 | The Delay of Difference and the Delay March                                                                 | A 445 MR. Lt., MAR. Phase To be Read-         | . 12   | After installation, star                                                                                                    | Concerned sign in                |          |
|                 | Save as have - Americation                                                                                  | PHO SHE WERE AND A DATE OF THE SHE OF         |        | <ul> <li>bith the correspondence you</li> <li>19000001@student.html</li> </ul>                                                                                                    | use for Office 365<br>musteduars |          |
|                 |                                                                                                    |                                               |        |                                                                                                    |                                  |          |
|                 | A Hide Folders                                                                                              | Seve                                          | Cancel |                                                                                                    |                                  |          |
|                 |                                                                                                    |                                               |        |                                                                                                    |                                  |          |
|                 |                                                                                                    | to upload and open.                           | -      |                                                                                                    |                                  |          |
|                 |                                                                                                    | → Upload and open                             | New    |                                                                                                    |                                  |          |
|                 |                                                                                                    |                                               | _      |                                                                                                    |                                  | -        |
|                 |                                                                                                    |                                               |        |                                                                                                    |                                  | Feedback |
| min.ch.ma       |                                                                                                    |                                               |        |                                                                                                    |                                  | Show all |
| dealer and high |                                                                                                    |                                               |        |                                                                                                    |                                  |          |

### Bước 3:

Chọn Save và tiến hành cài đặt file vừa download trong hệ thống máy tính.

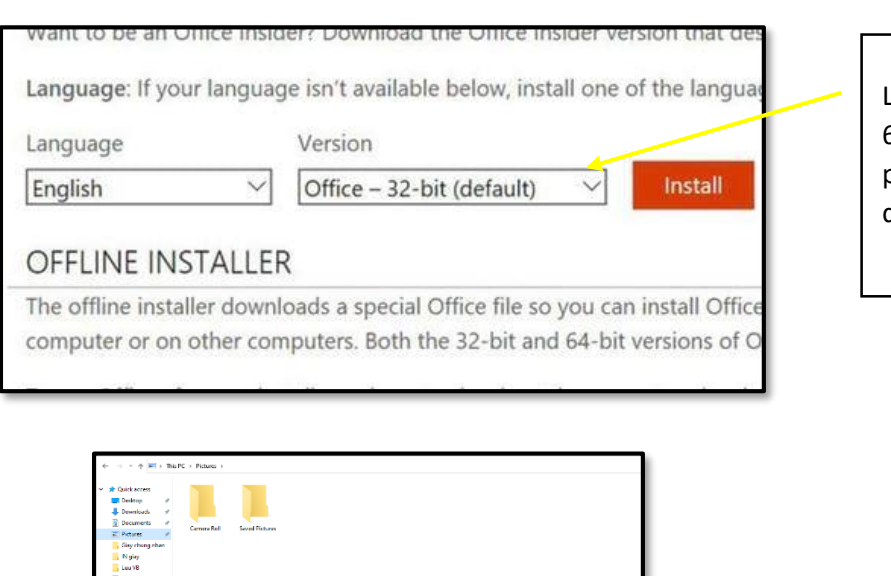

Windows10

Lưu ý: Sinh viên chọn bản cài đặt 64bit hoặc 32bit phù hợp với phiên bản Window đang sử dụng và chọn Install

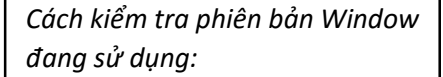

- Click chuột phải vào biểu tượng Computer(This PC)/Chọn Properties
- Xem mục System Type để biết phiên bản của Window đang sử dụng

## QUY TRÌNH RESET MẬT KHẨU EMAIL SINH VIÊN

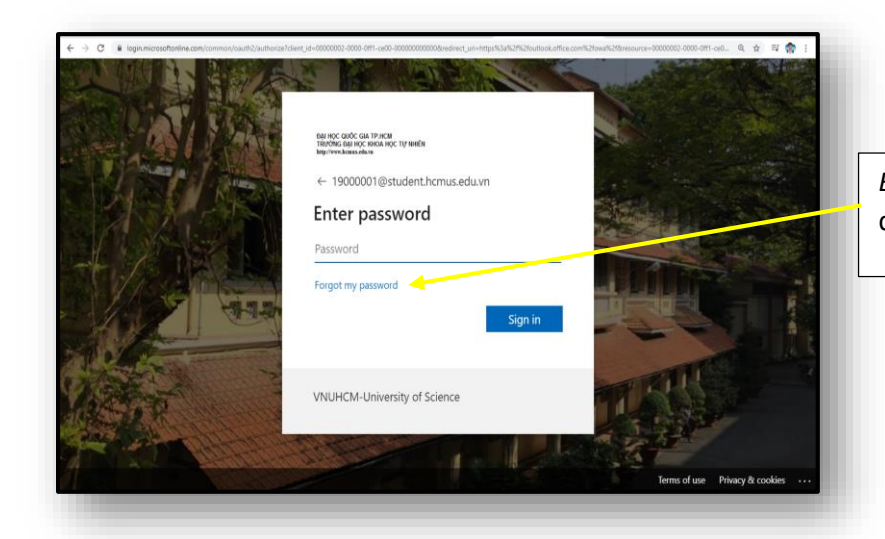

*Bước 1:* Chọn Forgot my password để thực hiện quy trình.

| When Can Can Can Can Can Can Can Can Can Ca                                                                                                    | C is passwordreset.microsoftonline.com/inu-http://Sufi2/Bi2/Bi2/Bi2/Bi2/Bi2/Bi2/Bi2/Bi2/Bi2/B             | крКС ☆ 🖾 🎲 1 |
|----------------------------------------------------------------------------------------------------|----------------------------------------------------------------------------------------------------|--------------|
| What are your ways the fore the forecome is the particular of the forecome is the particular of the particular of the particular of the particular o | ни инс сийс са таки<br>такуль до рос ская нас тутинём<br>водитилизивными.<br>Get back into your account   |              |
| In trace, you kanned, here here you are all of the data has in the prices or adda halos.                                                                                                    | Who are you?                                                                                              |              |
| Table To a second that is a second that is a second that  | To recover your account, begin by entering your user ID and the characters in the picture or audio below. |              |
| End for the state of the state of the state  | Star D<br>10000004nderclowaskyn<br>Employeen and general second team ar an e-postan con                   |              |
| Control         Control         Score                                                                                                    | HSV a                                                                                                    |              |
| teer Casel                                                                                                    | Videolar<br>Deter the characters in the picture or the words in the audio.                                |              |
| force/1 6203 Knowl Carantina Same Lake                                                                                                    | Not Crist                                                                                                 |              |
| Rossoft Köllé Hovent Casardian Saaard ode                                                                                                    |                                                                                                    | _            |
|                                                                                                    | Microsoft 6284 Monard Capavilies                                                                          | Support code |
|                                                                                                    |                                                                                                    |              |
|                                                                                                    |                                                                                                    |              |

Bước 2: nhập User ID cần reset mật khẩu → Nhập mã xác thực vào khung → Chọn Next.

| TRUÔNG ĐẠI HỌC KHOA HỌC<br>http://www.housa.elia.m                                                                                                    | TŲ NHÊN                                                                                                    |                                                                                                    |                                  |                   |
|----------------------------------------------------------------------------------------------------|----------------------------------------------------------------------------------------------------|----------------------------------------------------------------------------------------------------|----------------------------------|-------------------|
| Get back into y                                                                                                    | our account                                                                                                    |                                                                                                    |                                  |                   |
| verification step 1 > choose                                                                                                    | a new password                                                                                                    |                                                                                                    |                                  |                   |
| Please choose the contact method is                                                                                                    | e should use for verification:                                                                                                    |                                                                                                    |                                  |                   |
| Email my alternate email                                                                                                    | You will receive an email containing a verification code at your alternate email                                                                                                    |                                                                                                    |                                  |                   |
| O Text my mobile phone                                                                                                    | address (extrassed genal.com).                                                                                                    |                                                                                                    |                                  |                   |
| O Call my mobile phone                                                                                                    | [ma]                                                                                                    |                                                                                                    |                                  |                   |
|                                                                                                    |                                                                                                    |                                                                                                    |                                  |                   |
|                                                                                                    |                                                                                                    |                                                                                                    |                                  |                   |
| Cancel                                                                                                    |                                                                                                    |                                                                                                    |                                  |                   |
|                                                                                                    |                                                                                                    |                                                                                                    |                                  |                   |
|                                                                                                    |                                                                                                    |                                                                                                    |                                  |                   |
|                                                                                                    |                                                                                                    |                                                                                                    |                                  |                   |
|                                                                                                    |                                                                                                    |                                                                                                    |                                  |                   |
| ficrosoft ©2016 Microsoft Corpo                                                                                                    | afor                                                                                                    |                                                                                                    |                                  | Support code      |
|                                                                                                    |                                                                                                    |                                                                                                    |                                  |                   |
|                                                                                                    |                                                                                                    |                                                                                                    |                                  |                   |
|                                                                                                    |                                                                                                    |                                                                                                    |                                  |                   |
|                                                                                                    |                                                                                                    |                                                                                                    |                                  |                   |
|                                                                                                    |                                                                                                    |                                                                                                    |                                  |                   |
| → C ( # passwordress                                                                                                    | unicoostunine.com/?u=http:%3/42/14/2/kg/n.microsotunine.com%2/common%2/kgroceus/3/kt/%3/6/JiA/JiA                                                                                                    | Q295ingAAj07iCp45CWZqbnApi17D15688_JC                                                                           | 16nu3Oy9172xtxBlovcqRvmMigHC     | ) n 🛪 i           |
|                                                                                                    | Lmaraathanline.com/?v=httpsfl3/k2/k2/k2/k2/k2/ka/ka<br>11 maraatha                                                                                                    | QatilagAAptiCps5CWZqbnAptifili5688_k3                                                                           | lfnu3Oy9172stkBtvcqRvmMigAC, 🖞   | ा थ <b>ा का</b> व |
| Э С й разлионтиен<br>вај нос оџос ска тр исм<br>твилова дај нос кнаа нос<br>вирогича Алексика.                                                                                                    | Lewcoodfanline.com/?r==https:S345/?f52/bg/s.microsofanline.com/S2/common/S2/sprocess/S365/b536/G1A60/b<br>Ty welf.x                                                                                                    | QaffiqaAQxXCqa3CW2qboAqriftEB488_b3                                                                             | Ifru3Oy9172etkBbycq8umA8gatC     |                   |
| → С в развионитезе<br>вы нос очос ска тр исм<br>теклове раз нос кноа нос<br>медическательска<br>Get back into y                                                                                                    | ималарина соци, - народали и сособлава и пособлава соп 20 соп 2 города и составляется соп 20 соци 2 города со<br>При макал                                                                                                    | QafhqoAyinCyaConizqoooyinTuskiit,u                                                                              | 16m30y9772m88wcg8um84q.#C. g     | - W 🏟 I           |
| O R passworthese                                                                                                    | unaraantanine.con/inu-stapski/ski/ki/ski/an.oncoschanine.conki/skammanki/skapscent/ski/ski/ski/ski/ski/ski/ski<br>tw media<br>OUR account                                                                                                    | Carling-Apitic procession of the second second second second second second second second second second second s | lfys30y9772m88wsplumskapaC. g    |                   |
| O      Passedotes                                                                                                    | unerosoftenine.com/?v==http:/t.24/2/h.2/h.got.ncosoftenine.com/t.2/common/t.2/http:/coest/Uktor/L3d/2/Advice<br>toy media<br>our account<br>a mere passional<br>e shauka as the ventures.                                                                                                    | Carling-Aptic Custoper-April 1988, C                                                                            | lfyndCyd172m88wrgfiwnAligaC. 🖞   | <u>स्क</u> ाः     |
| O      C     Passentities                                                                                                    | Linerosoftwirke zon///withpit24/24/24/24/24/24/24/24/24/24/24/24/24/2                                                                                                    | CarlingsAperCostCost2pterApertIssee, C                                                                          | lfnalQy9172m88erq8em84qstC9      | ) u 🍖 I           |
| De passendrése                                                                                                    | Linecosofitatine con///wwittps/Lin/Lin/Lin/Lin/Lin/Lin/Lin/Lin/Lin/Lin                                                                                                    | QarhiyaAqarcyaCouzquaAqartissan, C                                                                              | lfnulQy9172m88eropfinnsfegaC     | 6 a g 1           |
| De passecritere     De passecritere     De reconstruction     De passecritere     De passecritere    | Interesting<br>The Analysis of the Analysis of t | QathiyaAqatCyaCouZqiaAqartIssan, C                                                                              | SpusiCyHTZetBlorapfiendby#C      | e u m :           |
| De aparecentere     De aparecentere     De aparecenteree     De aparecenteree     De aparecenteree   | Interconductive conductions Interconductive conductive    | QmhogA4j0Cqu4CH2qboAgrtD5888,c                                                                                  | SpusiCyHTZetBlocqBenklig.K., g   | 1 W 🏚 I           |
| De aparecentere     De aparecentere     De aparecenteree     De aparecenteree     De aparecenee     De aparecenteree     De aparecenteree  | Interconductive conductions Interconductive conductive    | QmhogA4y0Cqu4CH2qter4qerf16888,c                                                                                | SpusiCyHTZetBlocqBundlquK        | 0 W 🏚 I           |
| De passecritere     De passecritere     De Hoc Calc Cal Pacel     Territoria de mais     De Hoc Calc Cal Pacel     Territoria de mais     De de Calc Calc Cal Pacel     De calc and the calculatere     De calcular passecritere     De calcular passecritere     Cal my making plane     Cal my making plane                                                                                                    | Undersondhanika dami, Yuu-Hayuh Sah Zih Zihagina mensukhanika camih Zihammank Zihagapasan di Baka Sak Sak Sak<br>TV teela<br>OUT ACCOUNT<br>a nadra pasanod<br>a nadra pasanod<br>a nadra pasanod<br>a nadra pasano di sa sata gi pi ta nin pina na pagita mita<br>pasano ana baka ba ka sata ti mat nga sata na pina na pina pi                                 | QaffagAAyACqubCquDqubAqartLisKell_c                                                                             | SpudSy917268880448644864         | 0 ¤ ੈ 1           |
| De la passecritera     De Hoc Calo C Gal Parcel     Terroria de la colora lanc     de la colora lanc     de la colora de la colora lanc     de la colora de la colora de la colora     de la colora de la colora de la colora     de la colora de la colora de la colora     de la colora de la colora     de la colora de la colora     de la colora de la colora     colora de la colora     colora de la colora     colora de la colora     colora de la colora     colora de la colora     colora de la colora     colora     colora de la colora     colora de la colora     colora de la colora     colora de la colora     colora     colora     colora                                                                                                    | Undersoeftentine.com/injuntingelijke/zhi/flagen menseukonine.com/ii/commonR.ikegesoesekiike/zhi/ke/dukonine<br>ry verkii<br>OUIT ACCOUNT<br>a new passood<br>a neufen paste pose mensel wared put is nele pos receptor mello<br>se teeld var for verkisten:<br>mensel<br>mensel<br>mensel                                                                                                    | QaffaqAAyACqubCel2qbaAqartis688.c                                                                               | SpusiCy91720888448844844         | 0 ¤ ੈ 1           |
| Da Hoc Calo C Gat Parcet<br>Terrorito de la conservación a pro-<br>morte de la conservación a pro-<br>morte de la conservación de la conservación de la co      | Undersectionine.com/injuntifythäch/th/thogon.microsoftwaine.com/Liferencessel.ibiochiaisGAAAAA<br>TV teels<br>OUT ACCOUNT<br>a new passed<br>a new forsten<br>to serie passed<br>a new forsten<br>microsoftwaine.com/Liferencessel.ibiochiaisGAAAAAAAAAAAAAAAAAAAAAAAAAAAAAAAAAAA                                                                                                    | QaffaqAAyACqudCH2qbaAqarf16688,u                                                                                | Spund Cy917208880448844484444444 | 0 P A 1           |
| De angle and a series of the series of the series of | Undersectionine.com/injuntiget/Jahl/Ph/Shapon mensectionine.com/Jihosmant/Jihograposed/Jihosh/Jahl/Ahl/Ph/Shapon mensectionine.com/Jihosmant/Jihograposed/Jihosh/Jahl/Ahl/Ph/Shapon mensectionine.com/Jihosmant/Jihograposed/Jihosh/Jahl/Ahl/Ph/Shapon mensectionine.com/Jihosmant/Jihograposed/Jihosh/Jahl/Ahl/Ph/Shapon mensectionine.com/Jihosmant/Jihograposed/Jihosh/Jahl/Ahl/Ph/Shapon mensectionine.com/Jihosmant/Jihograposed/Jihosh/Jahl/Ahl/Ph/Shapon mensectionine.com/Jihosmant/Jihograposed/Jihosh/Jahl/Ahl/Ph/Shapon mensectionine.com/Jihosmant/Jihograposed/Jihosh/Jahl/Ahl/Ph/Shapon mensectionine.com/Jihosmant/Jihograposed/Jihosh/Jahl/Ahl/Ph/Shapon mensectionine.com/Jihosmant/Jihograposed/Jihosh/Jahl/Ahl/Ph/Shapon mensectionine.com/Jihosmant/Jihosmant/Ji   | QarhagAAyinCaudChiQabaAganTaSkilli, S                                                                           | lgnulty91720880voqtionsNigstC    | 0 P A 1           |
| O      O     O     | Undersectionalistic contributions and the second second action of the second action of the se   | QarhagAApitCaudCixi2qeoAqartistelli, S                                                                          | lfmil)yf72dillorgfonsfégif. d    | 0 P A 1           |

*Bước 3:* Chọn 1 trong 3 cách để nhận mã reset mật khẩu từ Microsoft:

Email my altenate email: nhận qua email cá nhân đã đăng ký ban đầu. (khuyến nghị)→Chọn Email

Text my mobile phone: nhận qua tin nhắn số điện thoại đã đăng ký ban đầu. (*khuyến nghị*)→Nhập số điện thoại đã đăng ký→ Chọn Text

Call my mobile phone: nhận qua cuộc gọi với số điện thoại đã đăng ký → Nhập số điện thoại đã đăng ký→ Chọn Call

| BAI HỌC QUỐC GIA TP.HCM<br>TRƯỜNG ĐẠI HỌC KHOA HỌC<br>http://www.hcman.edu.va | Tự như                                                                    | - 1       |
|-------------------------------------------------------------------------------|---------------------------------------------------------------------------|-----------|
| Get back into y                                                               | our account                                                               | - 1       |
| verification step 1 > choose                                                  | a new password                                                            | - 1       |
| Tease choose the contact method w                                             | e should use for verification                                             | - 1       |
| • Email my alternate email                                                    | We've sent an email message containing a verification code to your inbox. | - 1       |
| O Text my mobile phone                                                        | 1879                                                                      | - 1       |
| Call my mobile phone                                                          | Aust for yos having a publican?                                           |           |
| lancel                                                                        |                                                                           |           |
| icrosoft ©2016 Microsoft Corpo                                                | nta fa                                                                    | part code |

#### Bước 4:

Nhập mã số được thông báo và chọn Next

| <ul> <li></li></ul>                                                                                                    | <i>Bước 5:</i><br>Tiến hành đăng ký và xác nhận<br>mật khẩu mới<br>Chọn Finish                                          |
|----------------------------------------------------------------------------------------------------|----------------------------------------------------------------------------------------------------|
| Kana and any      Kana Roward Reporting     Kana Roward Report Report Repo |                                                                                                    |
| Mocreal       €1818 Mocreal Corporate                                                                                                    | <i>Bước 6:</i><br>Hoàn tất thủ tục reset mật khẩu<br>email sinh viên và tiến hành đăng<br>nhập với mật khẩu vừa đăng ký |